Login to URL: <u>http://tshq.bluesombrero.com/jaguarfootball</u> Jag Pac Fees Login to URL: <u>http://tshq.bluesombrero.com/jaguarfootballcamps</u> Jaguar Football Camps

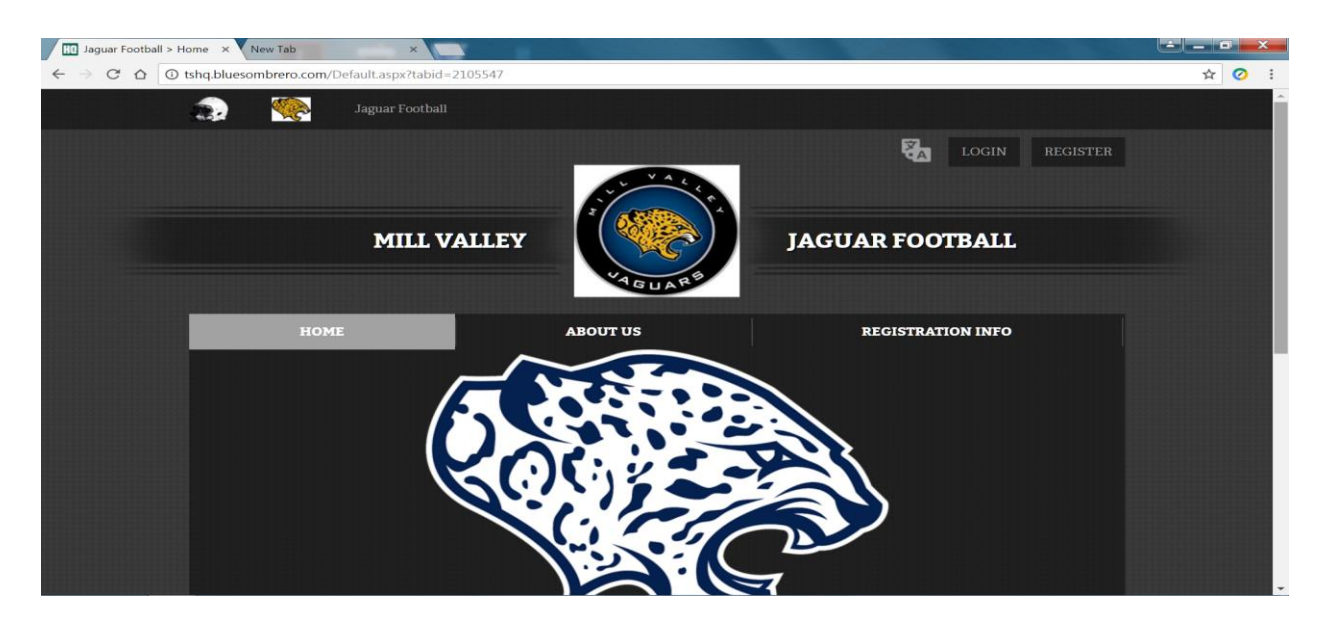

1, Click top right corner on Register

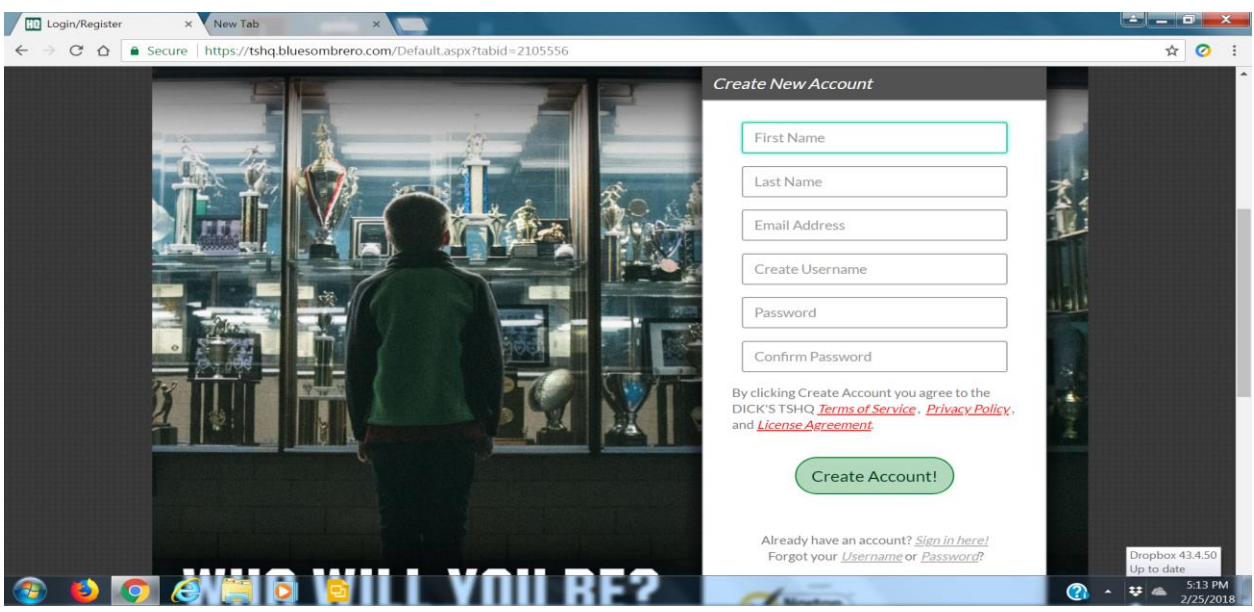

2. Create a New Account (you will only have to do this once/save your login info)

| Login/Register ×                                                                        |                                                                                                    |                                                                                                    |         |
|-----------------------------------------------------------------------------------------|----------------------------------------------------------------------------------------------------|----------------------------------------------------------------------------------------------------|---------|
| $\leftarrow$ $\rightarrow$ C $\triangle$ Secure   https://tshq.bluesombrero.com/Default | .aspx?tabid=2105556&familyid=76968                                                                                                    | 9870603019611&contactInfo=true                                                                                                    | ९ 🕁 🧿 🗄 |
| L<br>Account Defai                                                                      |                                                                                                    | S remark Checkers                                                                                                    | •       |
| 902-Required Parameter                                                                  | Which best describes yo                                                                                                    | u?                                                                                                    |         |
| Your account into his be<br>Account Holder 1:                                           |                                                                                                    |                                                                                                    |         |
|                                                                                         | I am a parent or guardian I am a<br>Click here to register your participant. You will<br>also have the chance to sign up for team roles<br>as well<br>1 | registering myself as a participant 5000<br>Cick here tragister constructions as participant. 5000                                                                                                    |         |
| Serier"<br>Unior                                                                        | 123 center                                                                                                    | Need Help?                                                                                                    |         |
| 500<br>20 Coli <sup>2</sup><br>20 Coli <sup>2</sup>                                     | 64226                                                                                                    | MII Valley Japan Pootball<br>5000 Mondelah Read<br>Branner, Kyaras 46226<br>Preme –<br>www.mi remeditmaal.com                                                                                                    |         |
| Telephone<br>Cell Phone                                                                 | 137         460         7386                                                                                                    | CICK Train Sports HQ powerships<br>I CICK Train Sports HQ powerships<br>I CICK Train Sports HQ powerships<br>I CICK I CICK I CICK I CICK I CICK I CICK<br>I CICK I CICK I CICK I CICK I CICK I CICK<br>I CICK I CICK I CICK I CICK I CICK I CICK I CICK<br>I CICK I CICK I CICK I CICK I CICK I CICK I CICK I CICK<br>I CICK I CICK I CICK I CICK I CICK I CICK I CICK I CICK<br>I CICK I CICK I CICK I CICK I CICK I CICK I CICK I CICK I CICK<br>I CICK I CICK I CICK I CICK I CICK I CICK I CICK I CICK I CICK I CICK I CICK<br>I CICK I CICK I CI |         |
| Account Halder 2: Add<br>AtterAllegis this internation                                  | litional Parent/Guardian Information                                                                                                    | son designated                                                                                                    |         |
| Conder<br>Feat Young                                                                    | Select Center *                                                                                                    |                                                                                                    |         |
| Lan fore<br>Additional<br>Contact Brain                                                 |                                                                                                    |                                                                                                    |         |
| Back                                                                                    |                                                                                                    | Continue                                                                                                    | •       |

3. Choose I am a parent or guardian

| ← → C A Secure https://tsh  | q.bluesombrero.com/Default.aspx?tab                                    | bid=2105556&familyid=769689870603019                                                    | 611&contactInfo=true                                                                                                    | ० • ☆ 📀 :             |
|-----------------------------|------------------------------------------------------------------------|-----------------------------------------------------------------------------------------|----------------------------------------------------------------------------------------------------|-----------------------|
| Back to My Account / Logout |                                                                        | Jaguar Football                                                                         | 44<br>1                                                                                                    | DICK'S TEAM SPORTS HO |
|                             | 1<br>Account Details                                                   | 2<br>Add Participants Program Information                                               | 4.<br>Confirm and Ovedmat.                                                                                                    |                       |
|                             | Account Holder 1: Primary Paren                                        | nt/Guardian Information                                                                 | Order Summary                                                                                                    |                       |
|                             | Gender*                                                                | Oe welmdologattet.<br>maldvella<br>ender v                                              | Registration 50:00<br>Cert Statistical 50:00<br>Vene Cart<br>Vene Cart<br>Vene Cart<br>Vene Cart<br>Vene Cart 10<br>Vene Cart 10<br>V |                       |
|                             | Unit#                                                                  |                                                                                         | Need Help?                                                                                                    |                       |
|                             | State* <pre> <not code*<="" pre="" spe="" zip=""></not></pre>          | collised> • •                                                                           | Mill Valley Jaguar Football<br>9900 Monticello Road<br>Shaanee Kanase 66226<br>Phone:<br>weee matematichemail.com                                                                                                    |                       |
|                             | Telephone Cell Phone*                                                  |                                                                                         | DICK's Team Sports HQ (powered by<br>Blue Sonthorn) to the leader in online<br>registration for youth power is support<br>across the country. If you are having<br>trouble registral ing parks back out.                                                                                                    |                       |
|                             | Account Holder 2: Additional Par                                       | rent/Guardian Information                                                               |                                                                                                    |                       |
|                             | After niling in this information, once you clicit<br>Gender. Select Ge | k "Continue" below we will send an account invite to the person designated.<br>ender: • |                                                                                                    |                       |
|                             | Last Name                                                              |                                                                                         |                                                                                                    |                       |
|                             | Contact Email                                                          |                                                                                         |                                                                                                    |                       |

4. Enter Parent/ Guardian Information. Below account holder #1 is room for additional parent.

| H Players ×                                                                                                    | and the second second sec |                                                                                                    |       |
|----------------------------------------------------------------------------------------------------|----------------------------------------------------------------------------------------------------|----------------------------------------------------------------------------------------------------|-------|
| $\leftarrow \rightarrow \mathbf{C}  \mathbf{\hat{C}}  \mathbf{\hat{C}}$                                                                                                    |                                                                                                    |                                                                                                    | Ø :   |
|                                                                                                    | Add Puriligants Program Information                                                                                                    | Confirm and Checkout                                                                                                    | ^<br> |
| New Participant Inform                                                                                                    | nation $igodot$                                                                                                    | Order Summary                                                                                                    |       |
| Are you also the particular of the particular of the particular | rticipant? Yes 🖲 No 🔹                                                                                                    | Registration \$0.00                                                                                                    |       |
|                                                                                                    | New Participant Name Piese upload the participant's photo 6. All out their information below                                                                                                    |                                                                                                    |       |
| Legal First Name*                                                                                                    |                                                                                                    | ABOUT NEL CHETURICATER                                                                                                   |       |
| Middle Initial                                                                                                    |                                                                                                    | Need Help?                                                                                                    |       |
| Legal Last Name*                                                                                                    |                                                                                                    | Mill Valley Jaguar Pootball<br>5900 Monticello Rd<br>Shawnee, Kansas 66226                                               |       |
| Suffix                                                                                                    |                                                                                                    | Phone:<br>www.mvjagpac@gmail.com<br>DXCP/S Team Sports HO (powered by                                                    |       |
| Date of Birth*<br>Email Address                                                                                                    | Month • Day • Year •                                                                                                    | Blue Sombreroj is the leader in online<br>registration for youth sports leagues<br>across the country. If you are having |       |
| Cell Phone                                                                                                    |                                                                                                    | trouble registering please check out<br>our Registration FA-Q                                                            |       |
|                                                                                                    |                                                                                                    |                                                                                                    |       |
| Is the participant s                                                                                                    | address the same as the primary account holder's address? Ves 💿 No 🔵                                                                                                    |                                                                                                    |       |
| Units                                                                                                    | 123 center                                                                                                    |                                                                                                    |       |
| City*                                                                                                    | shawnee                                                                                                    |                                                                                                    |       |
| State*                                                                                                    | Kansas 👻                                                                                                    |                                                                                                    |       |
| Zip Code*                                                                                                    | 66226                                                                                                    |                                                                                                    |       |
|                                                                                                    |                                                                                                    |                                                                                                    |       |
| Back                                                                                                    | + New Participant Continue                                                                                                    | ]                                                                                                    |       |

5. Enter player information. If you have more then one player you can enter it here by clicking + new participant.

| HD Jaguar Footba                              | all > Admin ×                                                                                                  | <b>∸ − 0 −×</b> |
|-----------------------------------------------|----------------------------------------------------------------------------------------------------|-----------------|
| $\leftrightarrow \ \ominus \ \Box \ \diamond$ | Secure   https://tshq.bluesombrero.com/Default.aspx?tabid=2105557&familyid=769689870603019611&subctl=dashboard | ९ 🛧 🧭 :         |
| Welcome back, Jane Doe! Y                     | four email address is caldwellmd04@att.net.                                                                    |                 |
| =                                             | ALogout Register Now! 0 🏲 🌲 🌣                                                                                  |                 |
|                                               |                                                                                                    |                 |
|                                               | Responsibilities Open Orders Volunteer New Messages Upcoming Events                                            |                 |
|                                               | Participants: $\Theta$ UPCOMING EVENTS View All                                                                |                 |
| My orders                                     | Jr Doe C<br>2028 January 02, 2003<br>I Programs Available! No Upcoming Events                                  |                 |
|                                               | DPEN BALANCE View/Pay                                                                                          |                 |
| СО НОМЕ                                       | Total Open Balance:<br>\$0.00                                                                                  |                 |
|                                               |                                                                                                    |                 |
|                                               |                                                                                                    |                 |
|                                               |                                                                                                    |                 |
|                                               |                                                                                                    |                 |
|                                               |                                                                                                    |                 |
|                                               |                                                                                                    |                 |
|                                               |                                                                                                    |                 |

6. After entering parent and player information, you have created your account and it will bring you to this screen (see above). Your player should appear here. If you have more then one child enrolled, they will both be on this screen. Programs that are available for your child will appear here

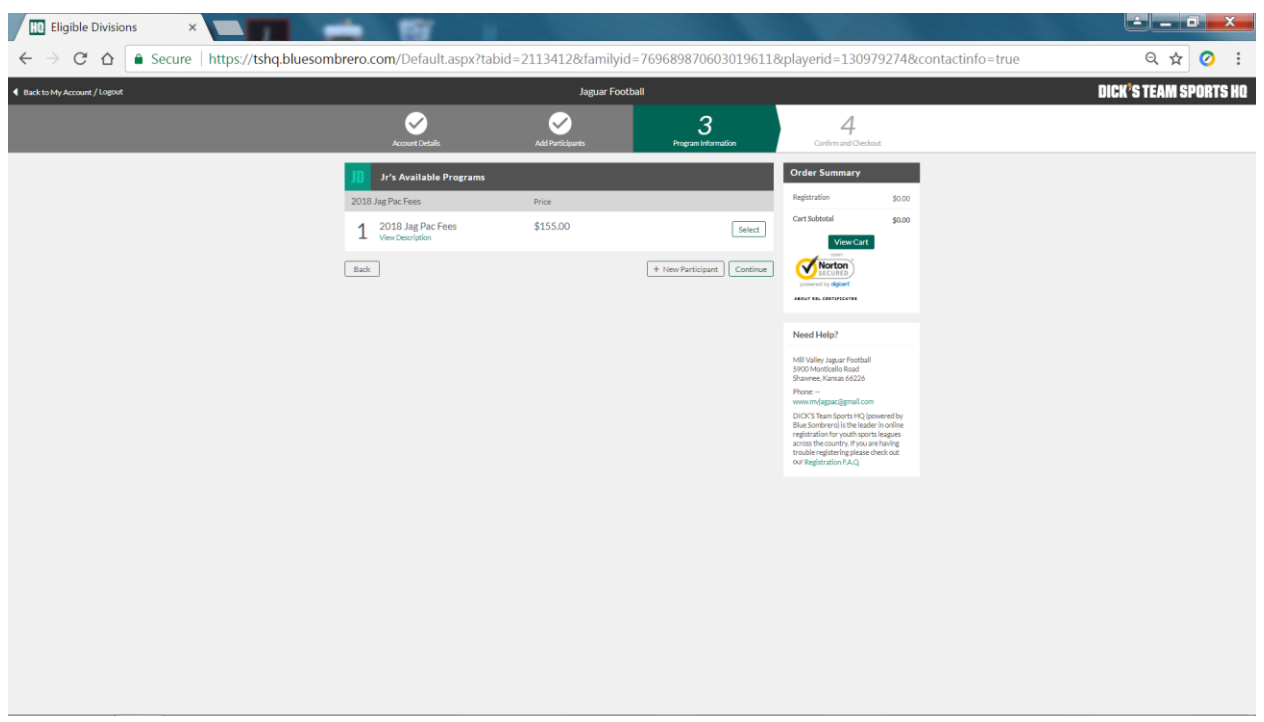

7. Once you click on green program available, this will lead you to what programs are offered for your child.

| HD Eligible Divisions ×     | - 19                                                                                                    |                                                                    |                               |                                                                                                    |                                                                           |                        | <b></b> •    | - ×           |
|-----------------------------|----------------------------------------------------------------------------------------------------|--------------------------------------------------------------------|-------------------------------|----------------------------------------------------------------------------------------------------|---------------------------------------------------------------------------|------------------------|--------------|---------------|
| ← → C ① ■ Secure   https:// | /tshq.bluesombrero.com/Default.a                                                                                                    | aspx?tabid=2113412&tamilyid=<br>Jaguar Footb                       | = 769689870603019611&playeric | 1=130979274&conta                                                                                                    | actinto=true                                                              | DICK <sup>9</sup> S TE | a a<br>M SPN | Ø :<br>RTS HO |
|                             | Account Details                                                                                                    | Add Participants                                                   | 3<br>Program Information      | 4<br>Confirm and Check                                                                                                    | mut                                                                       |                        |              |               |
|                             | JI Jr's Available Programs                                                                                                    | Price                                                              |                               | Order Summary<br>Registration                                                                                                    | \$0.00                                                                    |                        |              |               |
|                             | 1 2018 Jag Pac Fees<br>Hide Description                                                                                                    | \$155.00                                                           | Select                        | Cart Subtotal<br>View Cart                                                                                                    | \$0.00                                                                    |                        |              |               |
|                             | Program Description<br>Jag Pac fees due from each player for the<br>(Includes first set of Nike practice gear, vi<br>meals, team transportation and peanut bi | Division Description<br>2018 season:<br>arious team<br>utter bar). | n                             |                                                                                                    |                                                                           |                        |              |               |
|                             | Season Dates 08/06/2018 - 12/01/2018                                                                                                    | Registration Close Date<br>05/01/2018                              | Activity Type<br>Football     | Need Help?<br>Mill Valley Jaguar Football                                                                                                    |                                                                           |                        |              |               |
|                             | Back                                                                                                    |                                                                    | + New Participant Continue    | 5900 Monticello Road<br>Shavmee, Kanas 66226<br>Phone:<br>www.mijagpac@email.com<br>DIC(CSTeam Sports HQ (s<br>Biue Sombrero) is the lead<br>registration for youth spor<br>across the contry. If you<br>to contry. If you<br>cour Registering please<br>our Registration FAQ. | n<br>oowered by<br>ler in online<br>ts leagues<br>are having<br>check out |                        |              |               |
|                             |                                                                                                    |                                                                    |                               |                                                                                                    |                                                                           |                        |              |               |

8. You can click on program description to see what the program is about and registration due dates.

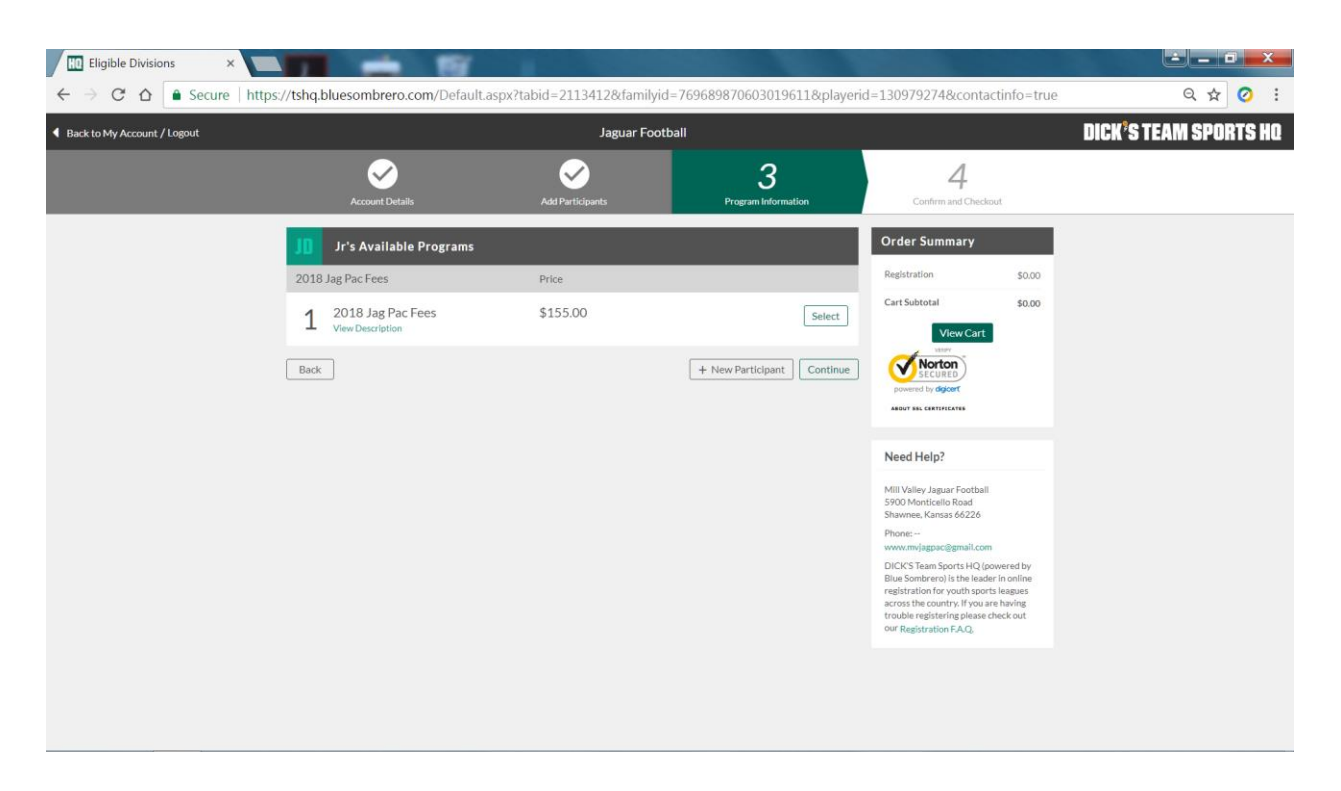

9. Click on Select button to choose what program you want to register for, then continue.

| H0 Additional Participant Inf | ¥ .                                                        |                          |                                                                                                    |                       |
|-------------------------------|------------------------------------------------------------|--------------------------|----------------------------------------------------------------------------------------------------|-----------------------|
| ← → C ☆                       | efault.aspx?tabid=2113408&&Registe                         | erMode=True&&familyi     | d=769689870603019611                                                                                                   | ९ 🕁 📀 🗄               |
| Back to My Account / Logout   | Jaguar Footb                                               | all                      |                                                                                                    | DICK'S TEAM SPORTS HQ |
| Account                       | 2<br>Lotails Add Participants                              | 3<br>Program Information | 4<br>Confirm and Checkout                                                                                              |                       |
| J]] Jr's Regi                 | stration Information                                       |                          | Order Summary                                                                                                    |                       |
| Emergency Co                  | ntact First Jane Jane                                      |                          | Registration \$155.00<br>Cart Subtotal \$155.00                                                                        |                       |
| Emergency Co                  | Name* Doe                                                  |                          | View Cart                                                                                                    |                       |
| Emergency Con                 | tact Phone 317 440                                         | 7288                     | Norton<br>secured<br>powered by digter                                                                                 |                       |
| 1 2018 Jag Pac                | Fees 2018 Jag Pac Fees                                     | Doe                      | ABOUT 35. CONTIFICATES                                                                                                 |                       |
|                               |                                                            |                          | Need Help?                                                                                                    |                       |
| 5<br>0                        | hirt Size: * Make a Selection<br>tra Shirt * O No<br>O Yes | *                        | Mill Valley Jaguar Football<br>9900 Monticello Road<br>Shanmer, Kansas 66226<br>Phone:                                 |                       |
| 9                             | hort Size: • Make a Selection                              | ¥                        | www.myjagpac@gmail.com<br>DICK'S Team Sports HQ (powered by<br>Blue Sovebraro) is the leader in coline                 |                       |
| Extr                          | a Shorts: * O No<br>O Yes                                  |                          | registration for youth sports leagues<br>across the country. If you are having<br>trouble registering please check out |                       |
| Grade for 2018                | I Season: * Make a Selection                               | *                        | OUF Registration F.A.Q.                                                                                                |                       |
|                               | Position: *                                                | 30 Characters Remaining  |                                                                                                    |                       |
|                               | HE*                                                        | 50 Characters Remaining  |                                                                                                    |                       |
|                               | WE*                                                        | 50 Overethers Remaining  |                                                                                                    |                       |
| Cell                          | I Carrier:*                                                |                          |                                                                                                    |                       |
|                               |                                                            | 50 Characters networking |                                                                                                    |                       |
| Back                          |                                                            | Continue                 |                                                                                                    |                       |
|                               |                                                            |                          |                                                                                                    |                       |
|                               |                                                            |                          |                                                                                                    |                       |

10. This brings you to the registration form questions. Answer the required questions, then click continue.

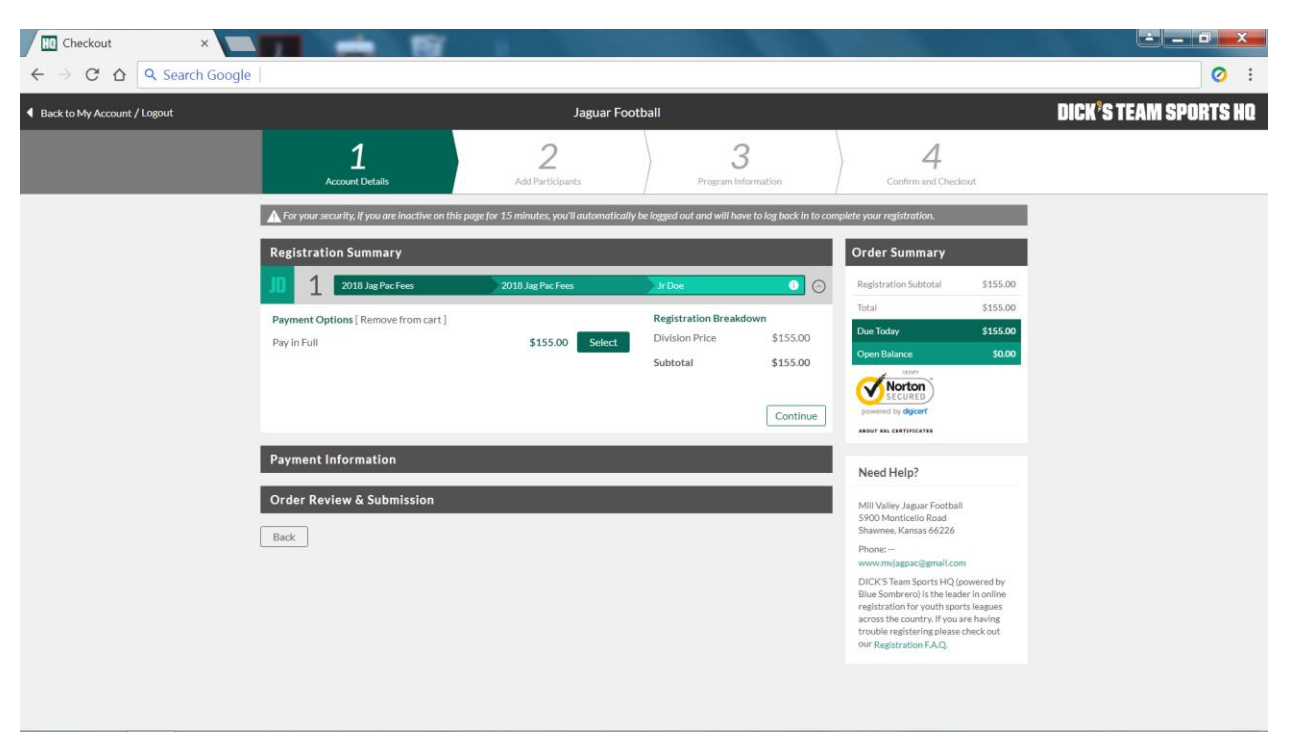

11. Click continue to add to cart.

| Checkout ×                                                | 197                                                                                                    |                                                                                           |
|-----------------------------------------------------------|----------------------------------------------------------------------------------------------------|-------------------------------------------------------------------------------------------|
| $\leftrightarrow \rightarrow C \triangle$ Q Search Google |                                                                                                    | 0 :                                                                                       |
| Payment Information                                       | Registra                                                                                                    | Son Subtotal \$155.00                                                                     |
| Registration<br>Payment Method*                           | Total Credit Card                                                                                                    | \$155.00<br>IV \$155.00                                                                   |
| Cards Accepted*                                           |                                                                                                    | lance S0.00                                                                               |
| Card Number*                                              | powered                                                                                                    | ECURED<br>by dejoert                                                                      |
| Expiration Date*                                          | Month Year Y                                                                                                    | CERTIFICATES                                                                              |
| Security Code*                                            | What is this? Need                                                                                                    | telp?                                                                                     |
| Is the billing address to                                 | he same as the primary account holder's address? Yes   Yes   Ko  Mill Val  Stoom  Stoom  Stoom  Stoom  No  Stoom  Stoom Stoom Stoom  Stoom Stoom  Stoom Stoom Stoom  Stoom  Stoom  Stoom  Stoom  Stoom  Stoom  Stoom  Stoom  Stoom  Stoom  Stoom  Stoom  Stoom | ny Jaguar Football<br>unticello Road<br>I, Kansas 66226                                   |
| First Name*                                               | Jane Phone:                                                                                                    | ∕jagpac@gmail.com                                                                         |
| Last Name*                                                | Doe DicKS<br>Blue So                                                                                                    | eam Sports HQ (powered by<br>hbrero) is the leader in online<br>for or with sports leaves |
| Address Line 1*                                           | 123 center across t<br>trouble                                                                                                    | e country. If you are having<br>egistering please check out                               |
| Address Line 2                                            | our Reg                                                                                                    | stration F.A.Q.                                                                           |
| City, State*                                              | shawnee Kansas 💌                                                                                                    |                                                                                           |
| Zip Code*                                                 | 66226                                                                                                    |                                                                                           |
|                                                           | Continue                                                                                                    |                                                                                           |
|                                                           |                                                                                                    |                                                                                           |
| Order Review & Submiss                                    | ion                                                                                                    |                                                                                           |
| Back                                                      |                                                                                                    |                                                                                           |
|                                                           |                                                                                                    |                                                                                           |

12. Enter Credit Card information, click continue

13. Order Review then submit. This will email you a receipt and a description of what program you ordered. Any questions please email us.

When logging into the 2nd website, it will prompt you to update your parent information then hit update. You will have to enter your child's information only this one time for this 2nd website. After this is done you will be able to log into either website with your username and password to register.

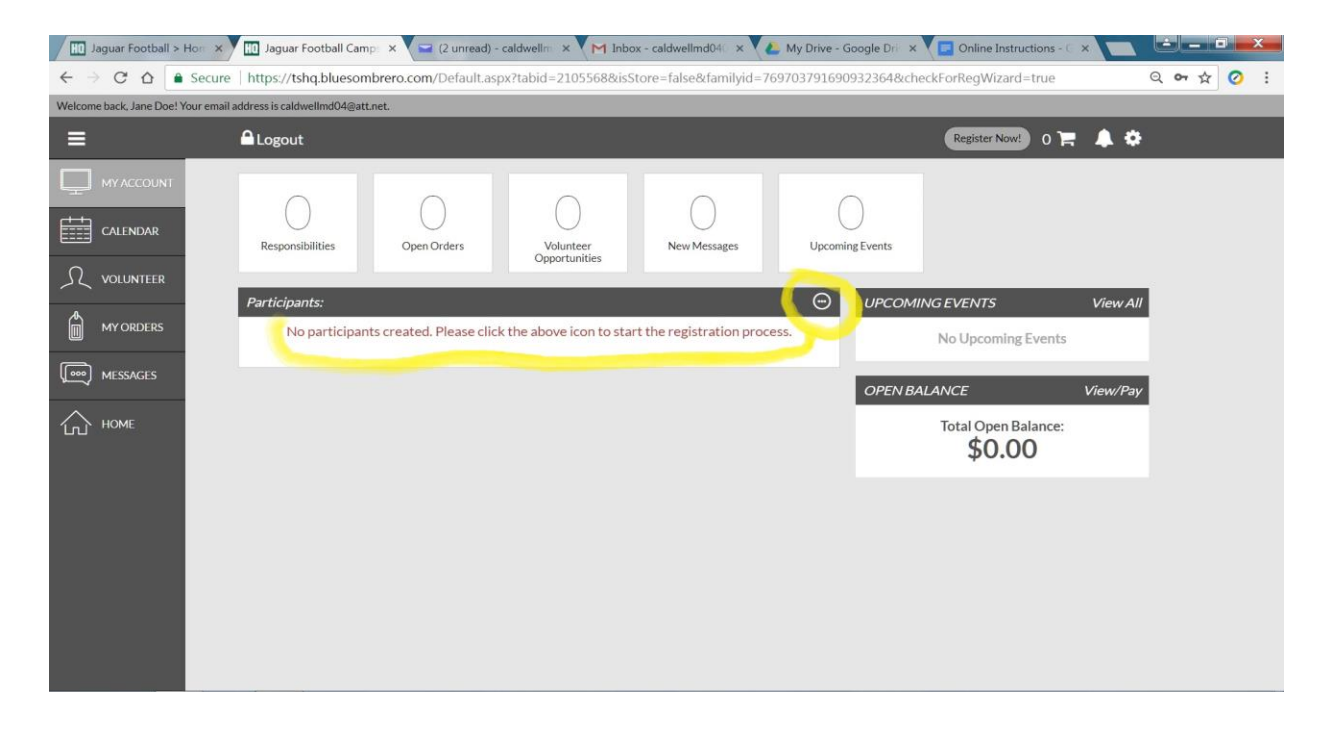